## Setup new client

You can add a new client by going to the backend settings of the app.

AdminCP >> Installed Apps >> RESTful API >> Click on New Client button

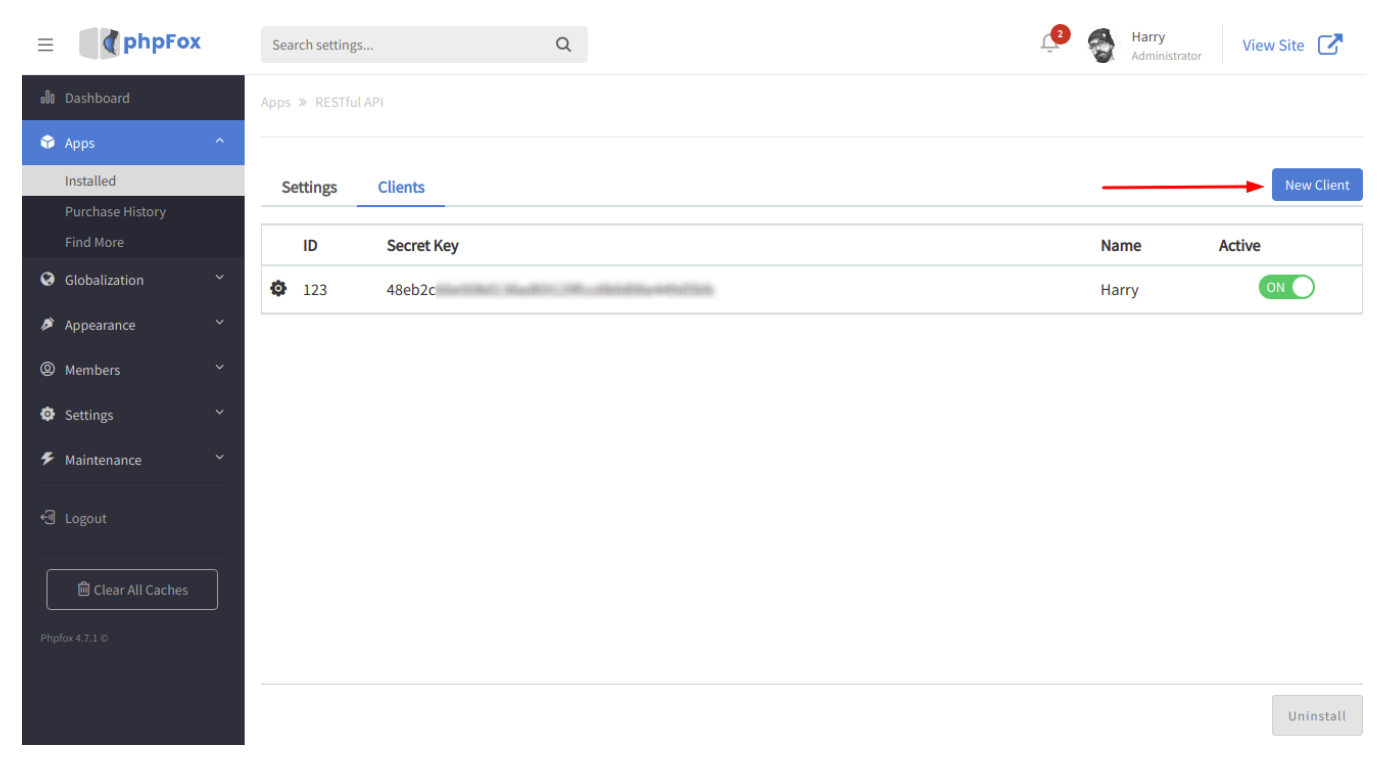

A popup will show up, here you will need to input:

| New Client        | × |
|-------------------|---|
| mobileapi         |   |
| client_name       |   |
| http://localhost/ |   |
| Submit            |   |

- Client ID: Enter here a unique client ID you want to assign to the client.
- Client Name: Enter here the client's name.
- Redirect URI: Enter here the URL you want the client to redirect after verification.
- Hit Submit to add a new client.
- The new client will be listed in Clients list with an auto-generated Secret Key.

## Apps » RESTful API

| S | ettings Client | S          |             | New Client |
|---|----------------|------------|-------------|------------|
|   | ID             | Secret Key | Name        | Active     |
| ¢ | mobileapi      | 7274       | client_name | ON         |
| ø | 123            | 48eb       | Harry       |            |